## GPS im Browser aktivieren

Damit Sie den Arvenweg interaktiv erleben können, müssen Sie die Ortungsdienste in Ihrem Handy generell aktivieren. Je nach Handy-Modell müssen die Ortungsdienste auch im verwendeten Webbrowser aktiviert sein. Unten finden Sie eine kurze Anleitung:

| Einstellungen |                          |   |  |  |
|---------------|--------------------------|---|--|--|
|               |                          |   |  |  |
| $\bigotimes$  | Allgemein                | > |  |  |
|               | Kontrollzentrum          | > |  |  |
| AA            | Anzeige & Helligkeit     | > |  |  |
|               | Home-Bildschirm          | > |  |  |
| Ì             | Bedienungshilfen         | > |  |  |
| *             | Hintergrundbild          | > |  |  |
|               | Siri & Suchen            | > |  |  |
| [J]           | Face ID & Code           | > |  |  |
| SOS           | Notruf SOS               | > |  |  |
| ۲             | Begegnungsmitteilungen   | > |  |  |
|               | Batterie                 | > |  |  |
|               | Datenschutz & Sicherheit | > |  |  |
|               |                          |   |  |  |
| Ą             | App Store                | > |  |  |
|               | Wallet & Apple Pay       | > |  |  |
|               |                          |   |  |  |

| C Zuru     | CK Datenschutz & Sicherheit |       |
|------------|-----------------------------|-------|
| 7          | Drtungsdienste              | Ein > |
| 5          | Tracking                    | >     |
|            |                             |       |
|            | Kontakte                    | >     |
|            | Kalender                    | >     |
|            | Erinnerungen                | >     |
| *          | Fotos                       | >     |
| *          | Bluetooth                   | >     |
|            | Lokales Netzwerk            | >     |
| $\bigcirc$ | Interaktionen in der Nähe   | >     |
| Ų          | Mikrofon                    | >     |
|            | Spracherkennung             | >     |
| Ô          | Kamera                      | >     |
|            | Health                      | >     |
| S          | Sensor- und Nutzungsdaten   | >     |

1. Unter Einstellungen den Reiter "Datenschutz & Sicherheit" wählen. 2. "Ortungsdienste" aktivieren und Untermenu öffnen.

4. Wenn alles korrekt eingestellt ist, sehen Sie den rot pulsierenden Punkt mit Ihrem aktuellen Standort auf der Karte, sobald Sie den Arvenweg betreten. Zudem erscheint das GPS Symbol auf dem Display.

| Zurück Ortungsdienste |                  |                |   |  |  |
|-----------------------|------------------|----------------|---|--|--|
| Ø                     | Instagram        | Nie            | > |  |  |
|                       | Kalender         | Beim Verwenden | > |  |  |
| <b>O</b>              | Kamera 🕇         | Beim Verwenden | > |  |  |
|                       | Karten           | Beim Verwenden | > |  |  |
| (+)                   | Kompass          | Beim Verwenden | > |  |  |
|                       | ProCamera        | Beim Verwenden | > |  |  |
| $\bigcirc$            | Safari 🕇         | Beim Verwenden | > |  |  |
| <del>(†)</del>        | SBB Mobile       | Beim Verwenden | > |  |  |
|                       | Siri & Diktie ┥  | Beim Verwenden | > |  |  |
|                       | Sprachmemos      | Nie            | > |  |  |
| 0                     | Sprich & Überset | ze Pro Beim Ve | > |  |  |
| SRF<br>METEO          | SRF Meteo        | Beim Verwenden | > |  |  |
|                       | Support          | Nie            | > |  |  |
|                       | Wallet           | Nie            | > |  |  |
|                       | Wetter           | Nie            | > |  |  |
| $\bigcirc$            | WhatsApp         | Wenn geteilt   | > |  |  |

<

3. Unter Ortungsdienste beim Reiter "Safari" auf "Beim Verwenden" klicken.

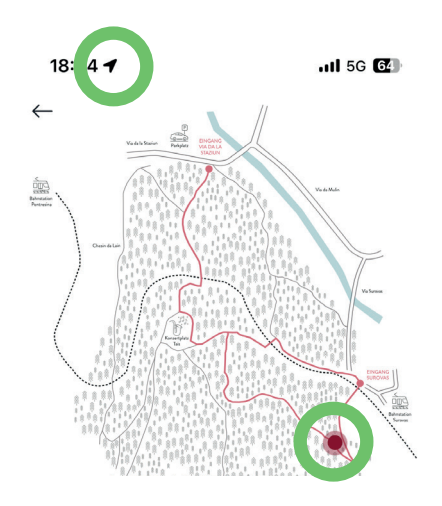